# Sale of Plans

## User - Guide

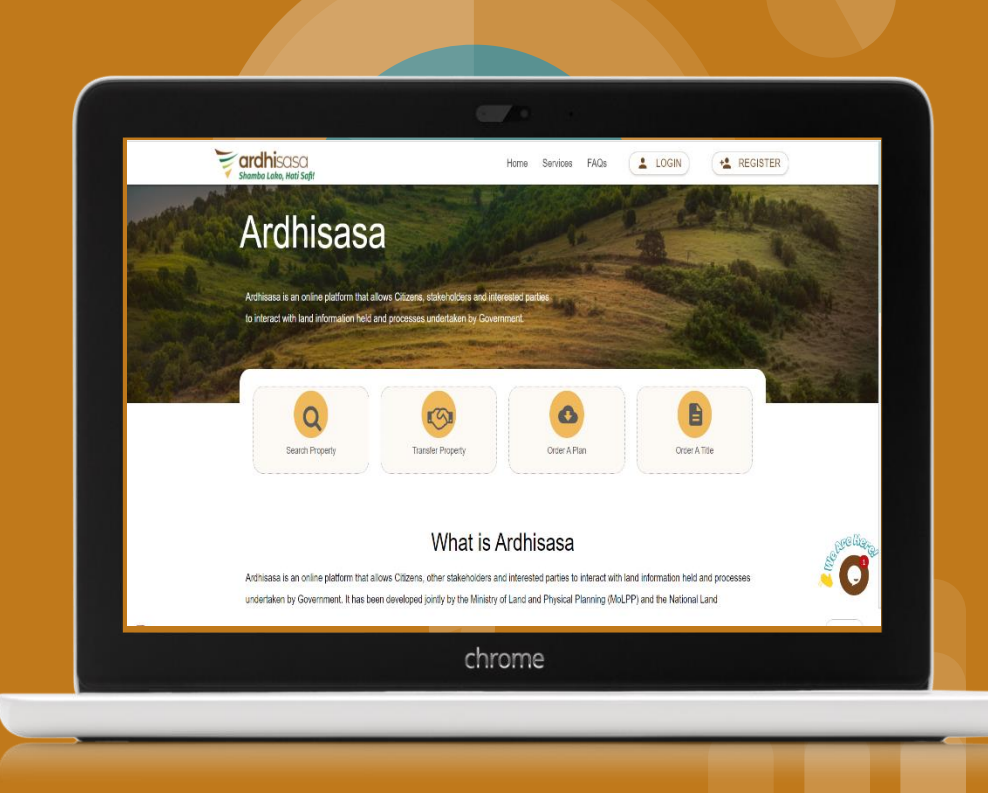

Summary Steps

A member of the public, registered on ArdhiSasa platform logs into their account.

Under the services tab, click on survey and mapping.

Click on view more.

Sale of Plans

Process

Summary

Select Sale of Plans option and click on new application.

Enter the parcel number on the search bar.

Select the type of results needed, either pdf or csv.

Click on search to view the result.

Once the results are viewed click on Add and submit the request.

Make payments and download the plan.

### Login

Any member of the public, having registered on the ArdhiSasa Platform, inputs their user ID and password and Clicks "Continue".

| 32481568 |   |
|----------|---|
|          |   |
| Password |   |
| •••••    | 8 |

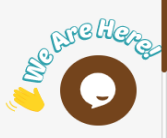

### Login

The system prompts them to enter the *OTP* sent on their phone number used during registration.

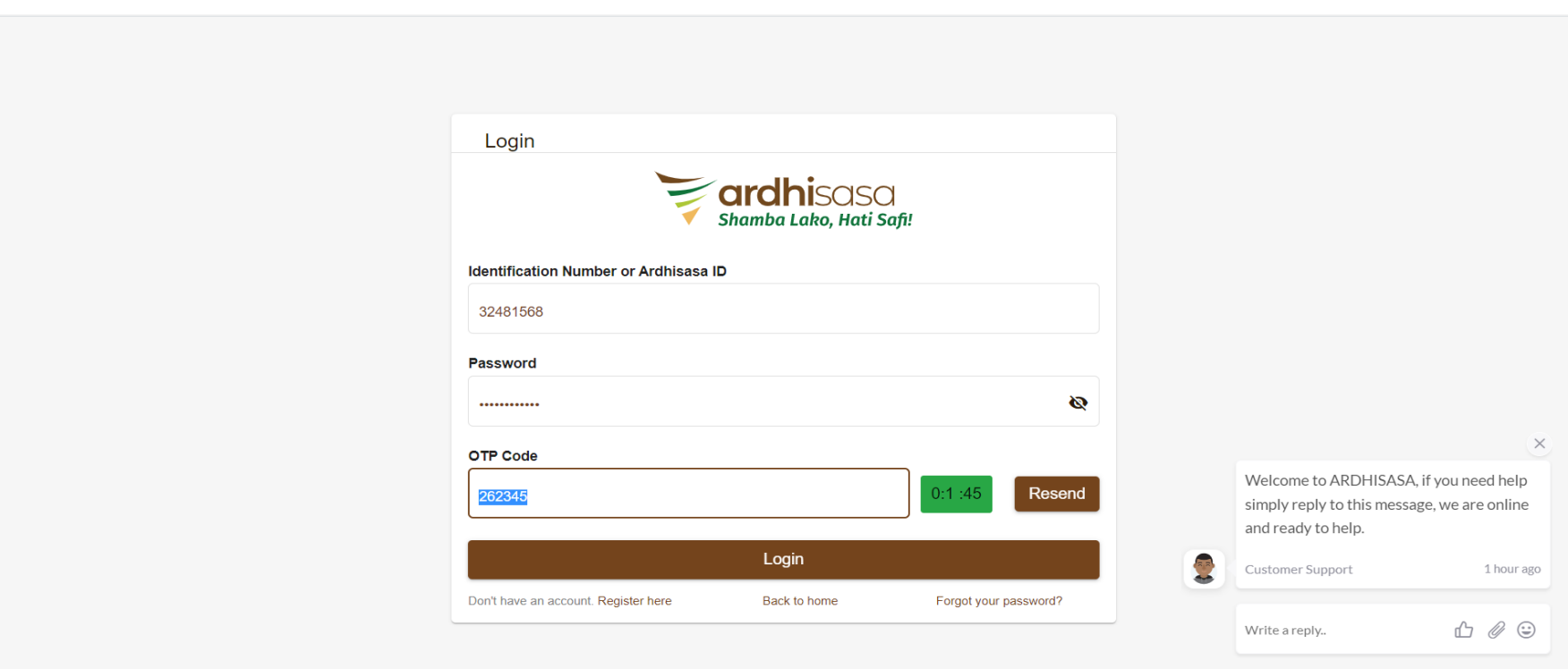

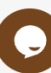

### Dashboard

The system directs the user to their Dashboard.

The member of the public is able to view all the services offered by MOLPP.

|                         | 10:48:12 AM<br>January 21, 2022       | SHAMBA LAKO, HATI SAFI |                     | Private account |         |
|-------------------------|---------------------------------------|------------------------|---------------------|-----------------|---------|
| shamba Lako, Hati Safi! | Hi Samuel, welcome                    |                        |                     |                 |         |
|                         | Home / Dashboard                      |                        |                     |                 |         |
| Services                | Services                              |                        |                     |                 |         |
| My Properties           |                                       |                        |                     |                 |         |
| () My Appointments      | Search for a Service                  |                        |                     |                 |         |
| My Tickets              | Q Find Service                        |                        |                     |                 |         |
| Notifications           |                                       |                        |                     |                 |         |
| e Account               | Land Registration                     |                        | Land Administration |                 |         |
|                         | Search                                |                        | Land Rent           |                 |         |
|                         | Transfer                              |                        | Change of User      |                 |         |
|                         | Charge                                | View More              | Extension of User   | View More       |         |
|                         |                                       |                        |                     |                 |         |
|                         | Physical Planning                     |                        | Survey & Mapping    |                 | Sarelie |
|                         | Approval of Part Development<br>Plans |                        | Subdivision         |                 | .> 🔽    |

### Dashboard

On services tab under *Survey and mapping* click on *view more* to see all the services under this department.

|                         | Search                                |           | Land Rent                |            |
|-------------------------|---------------------------------------|-----------|--------------------------|------------|
|                         | Transfer                              |           | Change of User           |            |
| shamba Lako, Hati Safi! | Charge                                | View More | Extension of User        | View More  |
|                         | Physical Planning                     |           | Survey & Mapping         |            |
| Services                | i nyoloar hanning                     |           |                          |            |
| My Properties           | Approval of Part<br>Development Plans |           | Subdivision              |            |
| ① My Appointments       | Planning Documents<br>Requisition     |           | Re-survey<br>New Grant   | View More  |
| My Tickets              | Certificate of<br>Compliance          | View More |                          |            |
| Notifications           |                                       |           |                          |            |
| e Account               | Land Valuation                        |           | National Land Commission |            |
|                         | Asset Valuation                       |           | Land Allocation          | View More  |
|                         | Government Leasing                    |           |                          | Chill Hare |
|                         | Government Agencies<br>Purchase       | View More |                          |            |

### **Survey and Mapping services**

#### Click on Sale of Plans

|                                      | 10:05:42 AM<br>January 21, 2022   | SHAMBA LAKO, HATI SAFI | Private account |
|--------------------------------------|-----------------------------------|------------------------|-----------------|
| ardhisasa<br>Shamba Lako, Hati Safi! | Home / Dashboard / MoLPP / Survey |                        |                 |
|                                      | Survey & Mapping Services         |                        |                 |
| Services                             |                                   |                        |                 |
| My Properties                        | New Grant                         |                        |                 |
| ① My Appointments                    | Subdivision                       |                        |                 |
| My Tickets                           | Amalgamation                      |                        |                 |
| Notifications                        | Re-survey                         |                        |                 |
| e Account                            | Sale of Plans                     |                        |                 |
|                                      |                                   |                        | Se Co           |

#### **Sale of Plans-Dashboard**

The system directs the user to the sale of plans dashboard.

The dashboard lists all applied plans and their status.(either pending or completed)

|                         | 10:55:33 /<br>January 2 | AM<br>1, 2022 |                        | SHAM       | IBA LAKO, HATI SA | <b>\FI</b>   |         | Private acco    | unt      |
|-------------------------|-------------------------|---------------|------------------------|------------|-------------------|--------------|---------|-----------------|----------|
| Shamba Lako, Hati Safi! | Home / [                | Dashboard / N | MoLPP / Survey / Plans |            |                   |              |         |                 |          |
|                         | Sale                    | of Plans      |                        |            |                   |              |         | New Application |          |
| Services                | Pe                      | ending 9      | Completed 32           |            |                   |              |         |                 |          |
| My Properties           |                         |               |                        |            |                   |              | 0.000   | -la             |          |
| (!) My Appointments     |                         |               |                        |            |                   |              | ∽ Sear  | .11             |          |
| My Tickets              | N                       | lo.           | Reference No.          | Date of    | submission        | Elapsed time | Status  | Actions         |          |
| Notifications           | 1                       |               | DOS/SOP/VHERUNNFT3     | Nov 1, 202 | 21, 2:40:31 PM    | 3 months     | Pending | View            |          |
| e Account               | 2                       |               | DOS/SOP/PLMTVL4NVC     | Nov 1, 202 | 21, 2:40:08 PM    | 3 months     | Pending | View            |          |
|                         | 3                       |               | DOS/SOP/4V092V7GDF     | Nov 1, 202 | 21, 2:39:58 PM    | 3 months     | Pending | View            |          |
|                         | 4                       |               | DOS/SOP/95OCCWKRFU     | Nov 1, 202 | 21, 2:14:32 PM    | 3 months     | Pending | View            |          |
|                         | 5                       |               | DOS/SOP/BT5XXODW33     | Nov 1, 202 | 21, 2:02:29 PM    | 3 months     | Pending | View            |          |
|                         | 6                       |               | DOS/SOP/H8CZGZJB8V     | Nov 1, 202 | 21, 2:02:19 PM    | 3 months     | Pending | View            |          |
|                         | 7                       |               | DOS/SOP/23GQO2GO6J     | Nov 1, 202 | 21, 1:58:37 PM    | 3 months     | Pending | View            |          |
|                         | 8                       |               | DOS/SOP/W3YNC7YMID     | Oct 27, 20 | 021, 10:33:01 AM  | 3 months     | Pending | View            |          |
|                         | 9                       |               | DOS/SOP/VHE80QZESM     | Oct 27, 20 | 021, 10:32:54 AM  | 3 months     | Pending | View            | Selie Ce |
|                         |                         |               |                        |            |                   |              |         |                 |          |

### Sale of Plans-Pending

#### All pending payment applications are found under the Pending tab.

|                                      | 11:02:13 AM<br>January 21, 2022           | SHAMBA LAKO, HATI SAF     | =1           |         | Private account |
|--------------------------------------|-------------------------------------------|---------------------------|--------------|---------|-----------------|
| ardhisasa<br>shamba Lako, Hati Safi! | Home / Dashboard / MoLPP / Survey / Plans |                           |              |         |                 |
|                                      | Sale of Plans                             |                           |              |         | New Application |
| Services                             | Pending 9 Completed 32                    |                           |              |         |                 |
| My Properties                        |                                           |                           |              | Q Searc | h               |
| () My Appointments                   |                                           |                           |              | - Searc | 11              |
| My Tickets                           | No. Reference No.                         | Date of submission        | Elapsed time | Status  | Actions         |
| Notifications                        | 1 DOS/SOP/VHERUNNFT3                      | Nov 1, 2021, 2:40:31 PM   | 3 months     | Pending | View            |
| e Account                            | 2 DOS/SOP/PLMTVL4NVC                      | Nov 1, 2021, 2:40:08 PM   | 3 months     | Pending | View            |
|                                      | 3 DOS/SOP/4V092V7GDF                      | Nov 1, 2021, 2:39:58 PM   | 3 months     | Pending | View            |
|                                      | 4 DOS/SOP/95OCCWKRFU                      | Nov 1, 2021, 2:14:32 PM   | 3 months     | Pending | View            |
|                                      | 5 DOS/SOP/BT5XXODW33                      | Nov 1, 2021, 2:02:29 PM   | 3 months     | Pending | View            |
|                                      | 6 DOS/SOP/H8CZGZJB8V                      | Nov 1, 2021, 2:02:19 PM   | 3 months     | Pending | View            |
|                                      | 7 DOS/SOP/23GQO2GO6J                      | Nov 1, 2021, 1:58:37 PM   | 3 months     | Pending | View            |
|                                      | 8 DOS/SOP/W3YNC7YMID                      | Oct 27, 2021, 10:33:01 AM | 3 months     | Pending | View            |
|                                      | 9 DOS/SOP/VHEBOQZESM                      | Oct 27, 2021, 10:32:54 AM | 3 months     | Pending | View            |
|                                      |                                           |                           |              |         | <b>.</b>        |

### Sale of Plans-Pending

#### All completed applications are found under the Completed tab

|                         | 11:0<br>Jani | )2:18 AM<br>uary 21, 2022 |                          | SHAMBA LAKO, HATI SA     | FI           |           | 999 Private account |
|-------------------------|--------------|---------------------------|--------------------------|--------------------------|--------------|-----------|---------------------|
| Shamba Lako, Hati Safi! | Hom          | ne / Dashboard            | / MoLPP / Survey / Plans |                          |              |           |                     |
|                         | S            | ale of Plar               | ıs                       |                          |              |           | New Application     |
| Services                |              | Pending                   | Completed 32             |                          |              |           |                     |
| My Properties           |              |                           |                          |                          |              | Q Search  |                     |
| () My Appointments      |              |                           |                          |                          |              | Jearch    |                     |
| My Tickets              |              | No.                       | Reference No.            | Date of submission       | Elapsed time | Status    | Actions             |
| Notifications           |              | 1                         | DOS/SOP/KVK139NLG9       | Jan 20, 2022, 9:04:16 AM | a day        | Completed | View                |
| e Account               |              | 2                         | DOS/SOP/0R9MFGFEWJ       | Jan 19, 2022, 2:48:16 PM | 2 days       | Completed | View                |
|                         |              | 3                         | DOS/SOP/8VKT8SZABS       | Jan 12, 2022, 8:47:23 AM | 9 days       | Completed | View                |
|                         |              | 4                         | DOS/SOP/T3NRLK9WYU       | Jan 12, 2022, 8:13:56 AM | 9 days       | Completed | View                |
|                         |              | 5                         | DOS/SOP/ZV0KYT7VPQ       | Jan 11, 2022, 9:17:46 AM | 10 days      | Completed | View                |
|                         |              | 6                         | DOS/SOP/E62G8Q2L0Q       | Jan 11, 2022, 9:06:14 AM | 10 days      | Completed | View                |
|                         |              | 7                         | DOS/SOP/B4WULHS3C2       | Jan 11, 2022, 8:48:43 AM | 10 days      | Completed | View                |
|                         |              | 8                         | DOS/SOP/2V3VPJOHU4       | Jan 11, 2022, 8:45:13 AM | 10 days      | Completed | View                |
|                         |              | 9                         | DOS/SOP/83AK10MJ9K       | Jan 7, 2022, 9:15:04 AM  | 14 days      | Completed | View Set            |
|                         |              | 10                        | DOS/SOP/SRYVPTRXXL       | Jan 6, 2022, 6:29:52 PM  | 15 days      | Completed | View North          |
|                         |              |                           |                          |                          |              |           |                     |

#### On the dashboard the user clicks on New Application button.

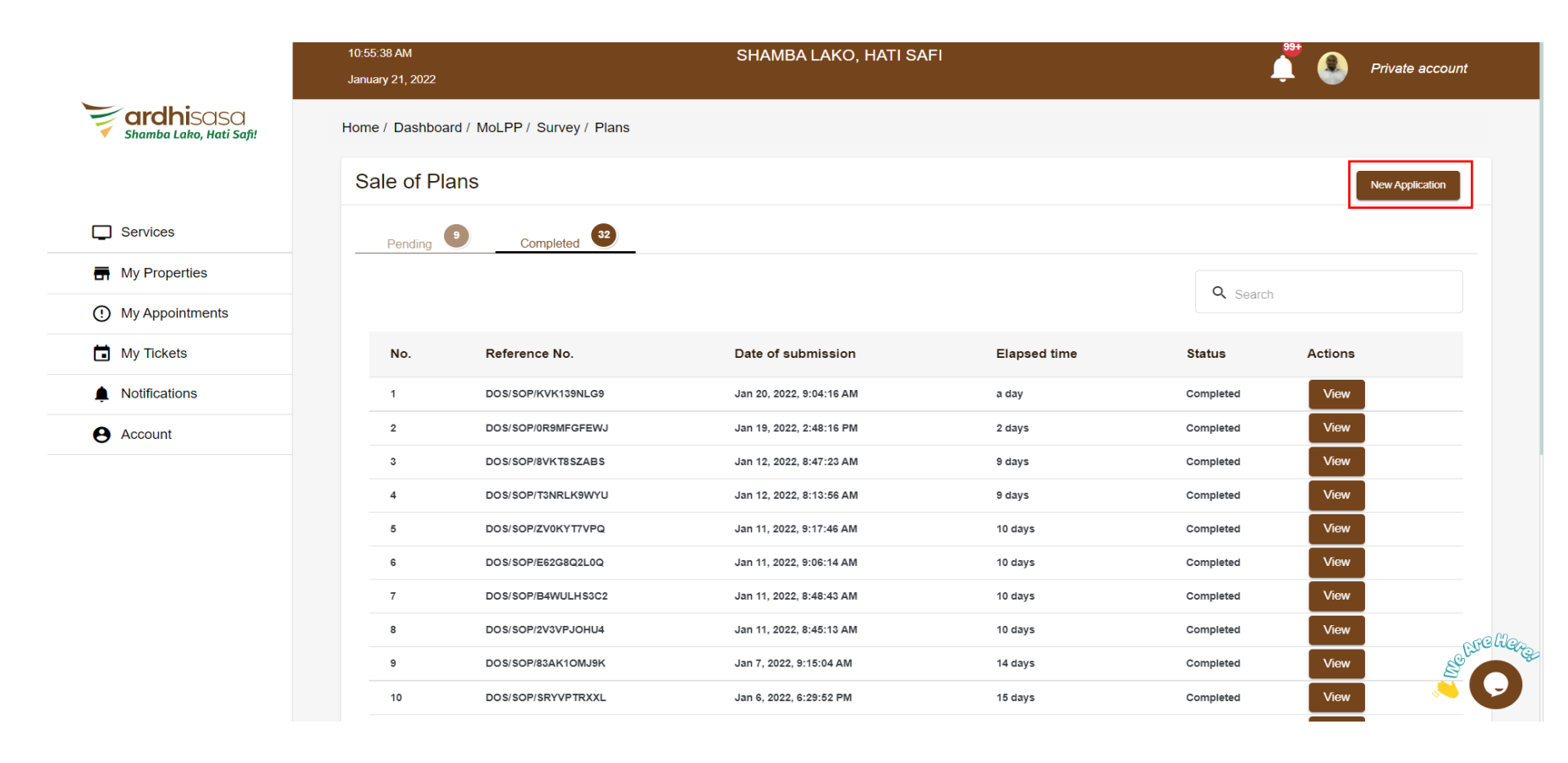

### Sale of Plans – New Application Dashboard

#### The system directs the user to enter the Parcel number and select the types of results needed.

|                         | 10: <del>55</del> :45 AM<br>January 21, 2022 | SHAMBA LAKO, HATI SAFI      | Private account |
|-------------------------|----------------------------------------------|-----------------------------|-----------------|
| shamba Lako, Hati Safi! | Home / Dashboard / MoLPP / Surve             | y / Plans / New Application |                 |
|                         | Sale of Plan: New Appli                      | cation                      |                 |
| Services                | Parcel Number *                              |                             | Search          |
| My Properties           |                                              |                             |                 |
| (!) My Appointments     | Type of Results *                            |                             |                 |
| My Tickets              |                                              |                             |                 |
| Notifications           |                                              |                             |                 |
| e Account               |                                              |                             |                 |
|                         |                                              |                             |                 |
|                         |                                              |                             |                 |
|                         |                                              |                             |                 |
|                         |                                              |                             |                 |
|                         |                                              |                             | Cre lieze       |
|                         |                                              |                             |                 |

#### Enter the parcel number and select the type of results by clicking on the check box.

Then click on the *Search* button.

|                         | 11:15:56 AM<br>January 21, 2022   | SHAMBA LAKO, HATI SAFI    | Private account                       |
|-------------------------|-----------------------------------|---------------------------|---------------------------------------|
| shamba Lako, Hati Safi! | Home / Dashboard / MoLPP / Survey | / Plans / New Application |                                       |
|                         | Sale of Plan: New Applic          | ation                     |                                       |
| Services                | Parcel Number *                   |                           | Search                                |
| My Properties           | NAIROBI/BLOCK110/103              |                           |                                       |
| (! My Appointments      | Type of Results *                 |                           |                                       |
| My Tickets              |                                   |                           |                                       |
| Notifications           |                                   |                           |                                       |
| Account                 |                                   |                           |                                       |
|                         |                                   |                           |                                       |
|                         |                                   |                           |                                       |
|                         |                                   |                           |                                       |
|                         |                                   |                           |                                       |
|                         |                                   |                           | STC Here                              |
|                         |                                   |                           | l l l l l l l l l l l l l l l l l l l |
|                         |                                   |                           |                                       |

#### The system displays the results of the search.

#### Click on *View* to see the results.

|                         | 11:34:43 AM                                                 | SHA                           | MBA LAKO, HATI SAFI |          |                 |  |  |  |  |  |
|-------------------------|-------------------------------------------------------------|-------------------------------|---------------------|----------|-----------------|--|--|--|--|--|
|                         | January 21, 2022                                            |                               |                     |          | Private account |  |  |  |  |  |
| Shamba Lako, Hati Safi! | Home / Dashboard / MoLPP / Survey / Plans / New Application |                               |                     |          |                 |  |  |  |  |  |
|                         | Sale of Plan: New Application                               |                               |                     |          |                 |  |  |  |  |  |
|                         | Parcel Number *                                             | Parcel Number *               |                     |          |                 |  |  |  |  |  |
|                         |                                                             | Q NAIROBI/BLOCK118/103 Search |                     |          |                 |  |  |  |  |  |
| My Properties           |                                                             |                               |                     |          |                 |  |  |  |  |  |
| () My Appointments      | Type of Results *                                           | Type of Results *             |                     |          |                 |  |  |  |  |  |
| My Tickets              | Search Results                                              |                               |                     |          |                 |  |  |  |  |  |
| Notifications           |                                                             |                               |                     |          |                 |  |  |  |  |  |
| Account                 | No.                                                         | Survey Plan Number            | Date of Survey      | Status   | Actions         |  |  |  |  |  |
|                         | 1                                                           | 221/84                        | Not Available       | Approved | View            |  |  |  |  |  |
|                         |                                                             |                               |                     |          |                 |  |  |  |  |  |
|                         |                                                             |                               |                     |          |                 |  |  |  |  |  |

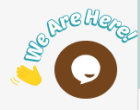

The user is able to see the system generated results on their screen.

A plan preview of a survey plan appears. Click on Add and continue

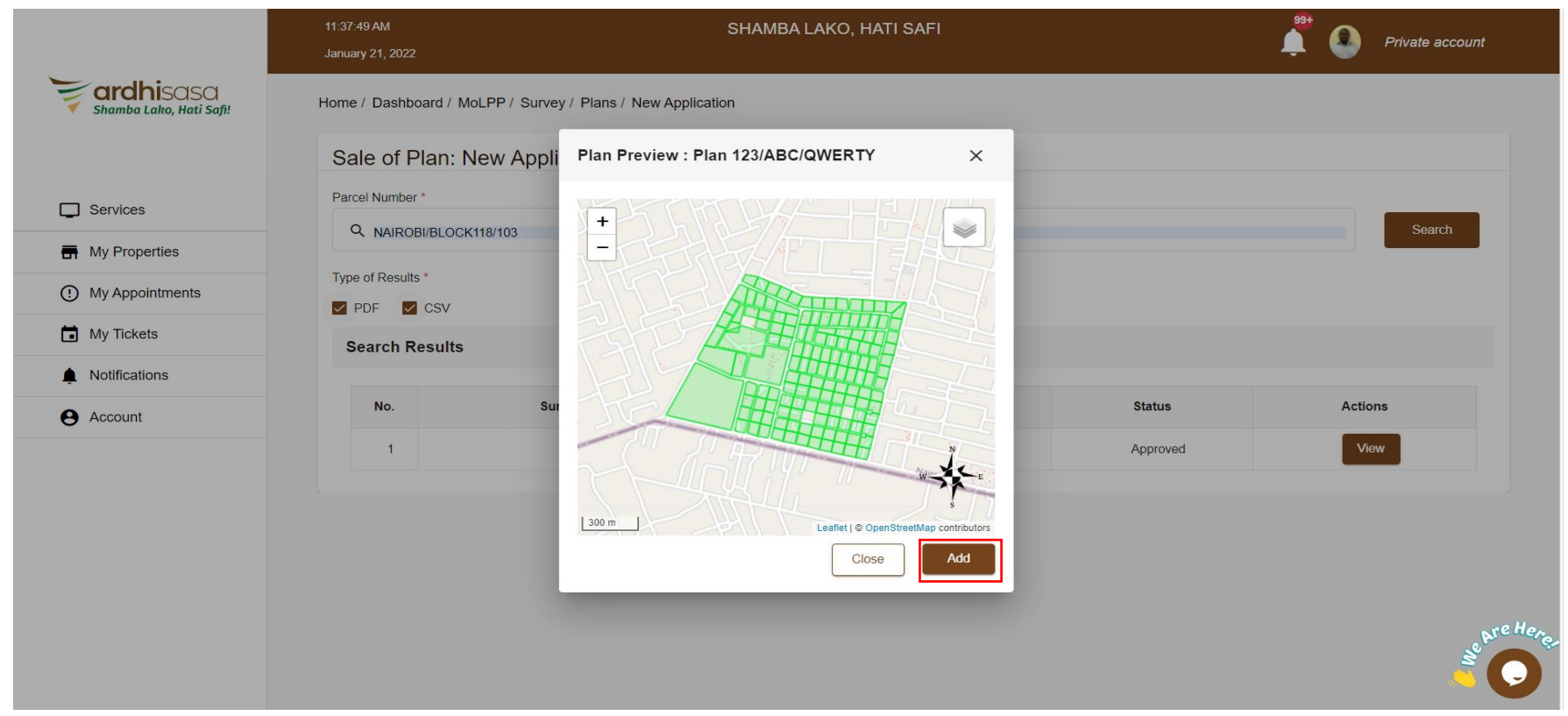

#### Click on *Submit* to proceed.

|                         | 8:32:01 AM<br>December 2, 2021 | SHAM                                    | IBA LAKO, HATI SAFI |          | 🗳 💽 Private account |
|-------------------------|--------------------------------|-----------------------------------------|---------------------|----------|---------------------|
| Shamba Lako, Hati Safi! | Home / Dashboard / M           | oLPP / Survey / Plans / New Application |                     |          |                     |
|                         | Sale of Plan: N                | lew Application                         |                     |          |                     |
| Services                | Parcel Number *                |                                         |                     |          | Sparch              |
| My Properties           |                                | lber                                    |                     |          | Search              |
| O My Appointments       | Type of Results *              |                                         |                     |          |                     |
| My Tickets              | Added Plans                    |                                         |                     |          |                     |
| Notifications           |                                |                                         |                     |          |                     |
| e Account               | No.                            | Survey Plan Number                      | Date of Creation    | Status   | Actions             |
|                         | 1                              | 147/38                                  | Jan 7, 1980         | Approved | Remove              |
|                         |                                |                                         |                     |          | Submit              |
|                         |                                |                                         |                     |          |                     |
|                         |                                |                                         |                     |          | E Crellag           |

#### Proceed and make payments.

Click on Pay.

|                         | 11:43:52 AM<br>January 21, 2 | 022                 |                            | SHAMBA LAKO, | HATI SAFI   |         |         | 🏥 🔮                        | Private account |
|-------------------------|------------------------------|---------------------|----------------------------|--------------|-------------|---------|---------|----------------------------|-----------------|
| Shamba Lako, Hati Safi! | Home / Das                   | shboard / MoLPP / S | Survey / Plans / Plan Deta | ails         |             |         |         |                            |                 |
|                         | Survey                       | / Plans : Appli     | cation DOS/SOP             | /4UFJTOU1IA  |             |         |         |                            |                 |
| Services                | Applica                      | ation Details       | Invoices                   |              |             |         |         |                            |                 |
| My Properties           |                              |                     |                            |              |             |         |         |                            |                 |
| () My Appointments      | Appli                        | cation Invoices     |                            |              |             |         |         |                            |                 |
| My Tickets              | No.                          | Date                | Payment                    | Total Amount | Balance     | Status  | Actions |                            |                 |
| Notifications           | 1                            | lan 21, 2022        | Sale Of Plans Fee          | Ksb 200.00   | Keb 200.00  | Pending | Pav     | View ×                     |                 |
| Account                 |                              | 5211 2 1, 2022      | Sale of Flans Fee          | N3H. 200.00  | N3H. 200.00 | rending | - ay    |                            |                 |
|                         |                              |                     |                            |              |             |         |         | Items per page: 10 1 – 1 e | of 1 < >        |
|                         |                              |                     |                            |              |             |         |         |                            |                 |

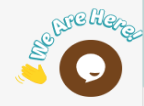

#### Choose the preferred payment method, confirm payment and click on **ok** at the top of your browser

| ardhisasa<br>Shamba Lako, Hati Safi! | Survey Pla                                                                                                    | ns : Applie                                                                                                    | catio                                                                                                    | 00.00 Ksh               | ОК          |         |         |        |  |
|--------------------------------------|----------------------------------------------------------------------------------------------------|----------------------------------------------------------------------------------------------------|----------------------------------------------------------------------------------------------------|-------------------------|-------------|---------|---------|--------|--|
| Services                             | Application De                                                                                                    | n Invoices                                                                                                    | Invoić <del>us</del>                                                                                                    |                         |             |         |         |        |  |
| My Properties                        | No. E                                                                                                    | Date                                                                                                    | Payment                                                                                                    | Total Amount            | Balance     | Status  | Actions |        |  |
| D My Appointments                    | 1 N                                                                                                    | Nov 1, 2021                                                                                                    | Sale Of Plans Fee                                                                                                    | Ksh. 200.00             | Ksh. 200.00 | Pending | Close   | View 🗸 |  |
| My Tickets                           | Select p                                                                                                    | ayment method                                                                                                    | I *                                                                                                    |                         |             |         |         |        |  |
| Notifications                        | Mo                                                                                                    | ck                                                                                                    | Cooperative Bank                                                                                                    | Mpesa Express           | O Mpesa     |         |         |        |  |
| Account                              | м                                                                                                    | юск                                                                                                    |                                                                                                    |                         | M           |         |         |        |  |
|                                      | This will ;   • Vis   • En   • En   • En   • En   • En   • En   • En   • En   • En   • En   • En   • En   • En   • En   • En   • En   • En   • To   • On   Con | proceed creating a<br>sit MOCK or mobile<br>ther account no. Mo<br>ther bill reference no<br>ther amount. 200.00<br>ther your pin and se<br>u will receive a cus<br>acce you have receiv<br>firm | a mock payment.<br>banking app if provided<br>ck<br>b. HY10HR21WC<br>ind<br>tomer transaction receipt<br>red a transaction receipt. Clic | k complete button below |             |         |         |        |  |

#### Under the application details tab click on download to download the results (either PDF or CSV)

|                           | January 21, 2022 |                                       |                  |                | 📮 🔮 Private accour |
|---------------------------|------------------|---------------------------------------|------------------|----------------|--------------------|
| <b>ardhi</b> sasa         | Home / Dashboard | / MoLPP / Survey / Plans / Plan Detai | ils              |                |                    |
| 🗹 Shamba Lako, Hati Safi! | Survey Plar      | ıs : Application DOS/SOP/             | 4UFJTOU1IA       |                |                    |
| Services                  | Application Deta | ails Invoices                         |                  |                |                    |
| My Properties             | Application I    | Details                               |                  |                |                    |
| () My Appointments        | No.              | Survey Plan Number                    | Date of Creation | Invoice Amount | Actions            |
| My Tickets                | 1                | 221/84                                | Not Available    | Ksh. 200.00    | Download <b>^</b>  |
| Notifications             |                  |                                       |                  |                | PDF                |
| e Account                 |                  |                                       |                  |                | CSV                |
|                           |                  |                                       |                  |                |                    |

### Sale of Plans – Downloading the Plan

#### Click on the PDF to download the plan click on CSV to download all the controls on the plan.

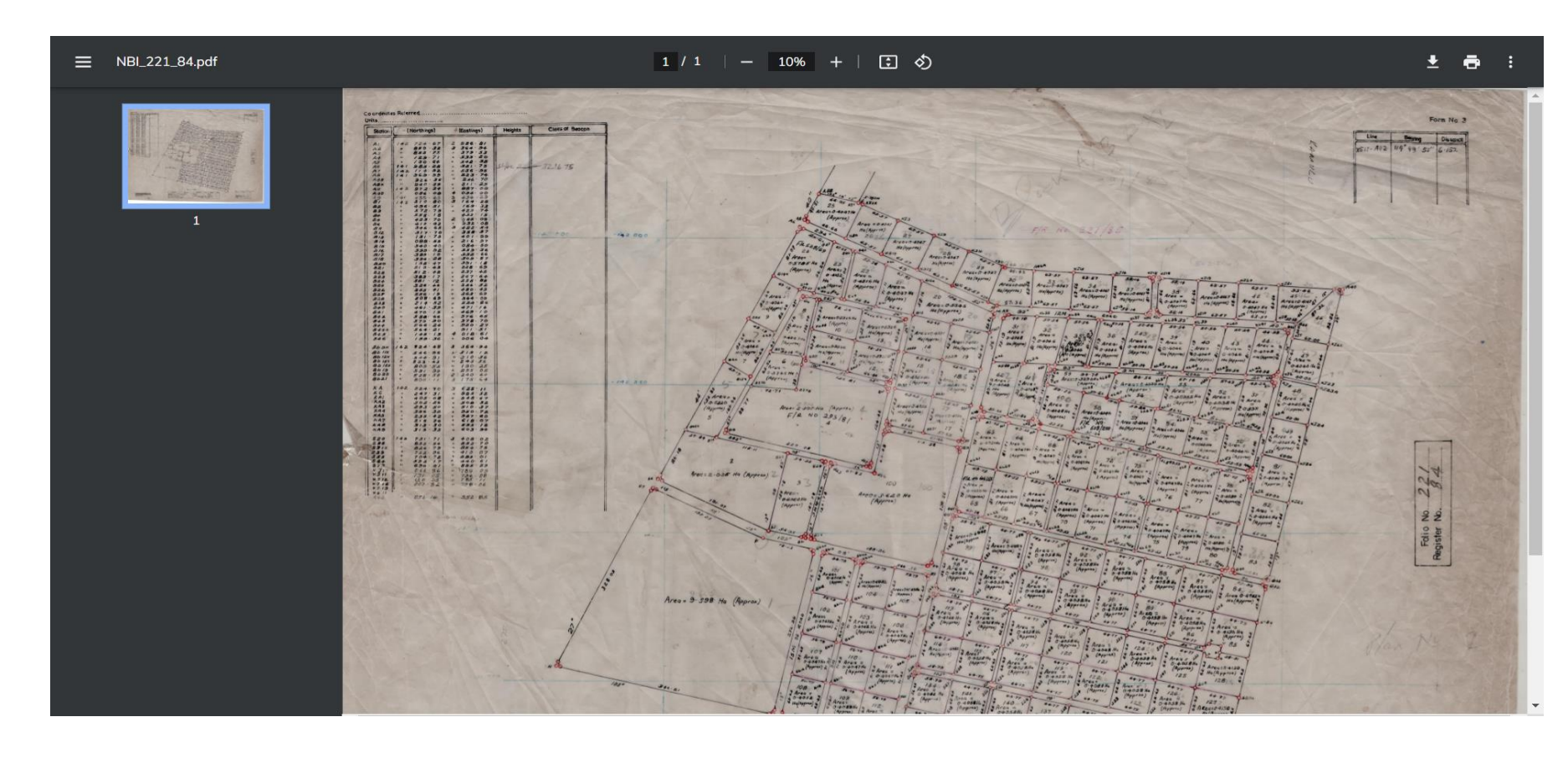

### Sale of Plans – Downloading the CSV

#### Click on CSV to download all the controls on the plan.

| V   | VPS Office                | 🔍 8df40a8    | a-b32695e73db9       | 3190 🖵 🔸 🕂             |                 |             |           |           |           |             |                |           |                    |          |        |    |
|-----|---------------------------|--------------|----------------------|------------------------|-----------------|-------------|-----------|-----------|-----------|-------------|----------------|-----------|--------------------|----------|--------|----|
| =   | Menu 🖻                    | 9946         | x 5 C ≈ 💽            | lome Insert Pa         | age Layout Form | ulas Data   | Review Vi | ew Tools  | Q Click t | o find comm | ands           |           |                    |          |        |    |
| ſ   | Դ <sub>X</sub> cut        | Cali Cali    | bri 👻                | 11 ~ A* A <sup>-</sup> | = = = =         | ≥□□□□       | Gene      | eral      | ~ F       | 円 眼 For     | mat as Table - | $\sum$    | $\bigtriangledown$ | 41 🗖     | ++     |    |
|     |                           |              |                      | A - A-                 |                 | 는 Morgo and | Wran (\$) | ~ 000 ← 0 | .00       |             | Chile -        |           | U 2                | ∃↓ [▼]   |        |    |
| Pas | e C copy                  | Painter      |                      |                        |                 | Center *    | Text      | , or      | Form      | atting ~    | i Style *      | AutoSum 1 | AutoFilter Sc      | art Fill | Format | Co |
|     |                           |              |                      |                        |                 |             |           |           |           | -           |                |           |                    |          |        |    |
|     | J5                        | ~            | $\bigcirc f_X$       |                        |                 |             |           |           |           |             |                |           |                    |          |        |    |
|     | А                         | В            | С                    | D                      | E               | F           | G         | н         | I.        | J           | к              | L         | м                  | N        | 0      |    |
| 1   | fr number                 | beacon class | beacon station       | beacon category        | northings       | eastings    |           |           |           |             |                |           |                    |          |        |    |
| 2   | 221/84                    | IPC New      | S19                  | New Beacon             | 9857380.047     | 280938.9042 |           |           |           |             |                |           |                    |          |        |    |
| 3   | 221/84                    | IPC New      | S20a                 | New Beacon             | 9857435.214     | 280951.7857 |           |           |           |             |                |           |                    |          |        |    |
| 4   | 221/84                    | IPC New      | S20b                 | New Beacon             | 9857439.748     | 280958.9032 |           |           |           |             |                |           |                    |          |        |    |
| 5   | 221/84                    | IPC New      | S18                  | New Beacon             | 9857365.315     | 281001.9969 |           |           |           |             |                |           |                    |          |        |    |
| 6   | 221/84                    | IPC New      | S22                  | New Beacon             | 9857426.38      | 281016.1532 |           |           |           |             |                |           |                    |          |        |    |
| 7   | 221/84                    | IPC New      | KL63                 | New Beacon             | 9857844.196     | 281206.6765 |           |           |           |             |                |           |                    |          |        |    |
| 8   | 221/84                    | IPC New      | Z1                   | New Beacon             | 9857865.673     | 281211.6859 |           |           |           |             |                |           |                    |          |        |    |
| 9   | 221/84                    | IPC New      | Z2                   | New Beacon             | 9857886.793     | 281216.6007 |           |           |           |             |                |           |                    |          |        |    |
| 10  | 221/84                    | IPC New      | Z3                   | New Beacon             | 9857906.371     | 281221.1666 |           |           |           |             |                |           |                    |          |        |    |
| 11  | 221/84                    | IPC New      | KL48                 | New Beacon             | 9857910.687     | 281222.2025 |           |           |           |             |                |           |                    |          |        |    |
| 12  | 221/84                    | IPC New      | К8                   | New Beacon             | 9857924.224     | 281164.2319 |           |           |           |             |                |           |                    |          |        |    |
| 13  | 221/84                    | IPC New      | XL63                 | New Beacon             | 9857844.196     | 281206.6765 |           |           |           |             |                |           |                    |          |        |    |
| 14  | 221/84                    | IPC New      | XL48                 | New Beacon             | 9857910.687     | 281222.2025 |           |           |           |             |                |           |                    |          |        |    |
| 15  | 221/84                    | IPC New      | KA9a                 | New Beacon             | 9857863.575     | 281150.0702 |           |           |           |             |                |           |                    |          |        |    |
| 16  | 221/84                    | IPC New      | KA9b                 | New Beacon             | 9857856.368     | 281154.5487 |           |           |           |             |                |           |                    |          |        |    |
| 17  | 221/84                    | IPC Old      | XL20                 | Old Beacon             | 9857779.881     | 281082.9997 |           |           |           |             |                |           |                    |          |        |    |
| 18  | 221/84                    | IPC Old      | XL21                 | Old Beacon             | 9857791.146     | 281034.5284 |           |           |           |             |                |           |                    |          |        |    |
| 19  | 221/84                    | IPC New      | XL21                 | New Beacon             | 9857791.146     | 281034.5284 |           |           |           |             |                |           |                    |          |        |    |
| 20  | 221/84                    | IPC New      | XL20                 | New Beacon             | 9857779.881     | 281082.9997 |           |           |           |             |                |           |                    |          |        |    |
| 21  | 221/84                    | IPC New      | KA2b                 | New Beacon             | 9857864.847     | 281051.8011 |           |           |           |             |                |           |                    |          |        |    |
| 22  | 221/84                    | IPC New      | KA2a                 | New Beacon             | 9857869.387     | 281058.8939 |           |           |           |             |                |           |                    |          |        |    |
| 23  | 221/84                    | IPC New      | XL1                  | New Beacon             | 9857859.438     | 281101.4978 |           |           |           |             |                |           |                    |          |        |    |
| 24  | 221/84                    | IPC Old      | XL20                 | Old Beacon             | 9857779.881     | 281082.9997 |           |           |           |             |                |           |                    |          |        |    |
| 25  | 221/84                    | IPC New      | XL20                 | New Beacon             | 9857779.881     | 281082.9997 |           |           |           |             |                |           |                    |          |        |    |
| 26  | 221/84                    | IPC New      | XL19                 | New Beacon             | 9857768.546     | 281131.2649 |           |           |           |             |                |           |                    |          |        |    |
| 27  | 221/84                    | IPC New      | XL1                  | New Beacon             | 9857859.438     | 281101.4978 |           |           |           |             |                |           |                    |          |        |    |
| 28  | 221/84                    | IPC New      | XL2                  | New Beacon             | 9857848.176     | 281149.7304 |           |           |           |             |                |           |                    |          |        |    |
| 29  | 221/84                    | IPC New      | XL11                 | New Beacon             | 9857699.991     | 281426.568  |           |           |           |             |                |           |                    |          |        |    |
| 30  | 221/84                    | IPC New      | B44Xa                | New Beacon             | 9857610.413     | 281450.7064 |           |           |           |             |                |           |                    |          |        | -  |
| <   | $\langle \rangle \rangle$ | >  8df40a8a  | -b326-48d7-b13d-95e7 | 3db +                  |                 |             |           | II. •     | 1 (       |             |                |           |                    |          | •      |    |
| ٩T  |                           |              |                      |                        |                 |             |           |           |           |             |                |           | П <b>Ф</b> -       | > ⊞      |        | 5  |

さ田 .....

### Sale of Plans- Invoice

#### The Applicant is also able to view and download the payment receipt and invoices under the invoices tab

|                           | January 21, 20 | 22                  |                            | ,            |           |          |         | Ĺ       | 1 🐣        | Private account |
|---------------------------|----------------|---------------------|----------------------------|--------------|-----------|----------|---------|---------|------------|-----------------|
| <b>ardhi</b> sasa         | Home / Dash    | nboard / MoLPP / \$ | Survey / Plans / Plan Deta | ails         |           |          |         |         |            |                 |
| 🔨 Shamba Lako, Hati Safi! | Survey         | Plans : Appl        | ication DOS/SOP            | /4UFJTOU1IA  |           |          |         |         |            |                 |
| Services                  | Applicati      | ion Details         | Invoices                   |              |           |          |         |         |            |                 |
| My Properties             | Applic         | ation Invoices      |                            |              |           |          |         |         |            |                 |
| My Appointments           |                |                     |                            |              |           |          |         |         |            |                 |
| My Tickets                | No.            | Date                | Payment                    | Total Amount | Balance   | Status   | Actions |         |            |                 |
| Notifications             | 1              | Jan 21, 2022        | Sale Of Plans Fee          | Ksh. 200.00  | Ksh. 0.00 | Complete | Pay     | View 🔨  |            |                 |
| Account                   |                |                     |                            |              |           |          |         | Invoice | 1 – 1 of 1 | < >             |
|                           |                |                     |                            |              |           |          |         | Receipt |            |                 |

### Sale of Plans- Invoice

#### Click on *Invoice* to view and download.

|                         | 12:16:08 PM<br>January 21, 2022                                | SHAMBA LAKO, HATI SAFI         | 📫 💁 Private acco          | ount   |
|-------------------------|----------------------------------------------------------------|--------------------------------|---------------------------|--------|
| shamba Lako, Hati Safi! | Home / Dashboard / Invoice Details                             |                                |                           |        |
|                         | Application Invoice De                                         | etails                         | Back Download             |        |
| Services                | <b>—</b>                                                       |                                |                           |        |
| My Properties           | shamba Lako, Hati Sa                                           | fi!                            | INVOICE PAID              |        |
| ① My Appointments       | Phone: 0743922876, 0773641455,                                 | 0732682593                     | Invoice No. 99NLL4IYPR    |        |
| 🖬 My Tickets            | Email: ardnisasa@ardni.go.ke<br>Website: ardhisasa.lands.go.ke |                                |                           |        |
| Notifications           | Recipient                                                      |                                |                           |        |
| e Account               | N/A                                                            |                                |                           |        |
|                         | No. Payment De                                                 | scription                      | Amount                    |        |
|                         | 1 Payment for Sur                                              | vey Plan 221/84                | Ksh. 200.00               |        |
|                         |                                                                |                                | Total Amount: Ksh. 200.00 |        |
|                         |                                                                |                                | Total Paid: Ksh. 200.00   |        |
|                         |                                                                |                                | Balance: Ksh. 0.00        | NCHQ   |
|                         | Payment instructions                                           |                                |                           | Ser Co |
|                         | Mpesa                                                          | Mpesa Express Cooperative Bank | Mock                      |        |

### Sale of Plans- Receipts

#### Click on *receipt* to view and download.

|                                      | 12:13:01 PM<br>January 21, 2022 |                                 | SHAMBA LAKO, HATI SAFI                                                 | 🕺 🔕 Private accou         |
|--------------------------------------|---------------------------------|---------------------------------|------------------------------------------------------------------------|---------------------------|
| ardhisasa<br>Shamba Lako, Hati Safi! | Home / Dashboard / Invoi        | ce Receipt                      |                                                                        |                           |
|                                      | Applicatio                      | n Invoice Details               |                                                                        | Back Download             |
| Services                             |                                 |                                 |                                                                        |                           |
| My Properties                        |                                 | anisasa<br>nba Lako, Hati Safi! |                                                                        | PAYMENT RECEIPT           |
| () My Appointments                   | Phone: 074392                   | 22876, 0773641455, 073268259    | Receipt No. 99NLL4IYPR                                                 |                           |
| My Tickets                           | Website: ardhi                  | sagailands.go.ke                |                                                                        |                           |
| Notifications                        | Recipient                       |                                 |                                                                        |                           |
| e Account                            | N/A                             |                                 |                                                                        |                           |
|                                      | No.                             | Invoice No.                     | Payment Description                                                    | Amount                    |
|                                      | 1                               | 99NLL4IYPR                      | Sale of Plans Fee                                                      | Ksh. 200.00               |
|                                      |                                 |                                 |                                                                        | Total Amount: Ksh. 200.00 |
|                                      |                                 |                                 |                                                                        | Total Paid: Ksh. 200.00   |
|                                      |                                 |                                 |                                                                        | Balance: Ksh. 0.00        |
|                                      | Disclaimer: T                   | his receipt is system generated | and valid. You may confirm validity of this invoice on the Ardhisasa p | portal                    |

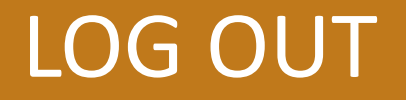